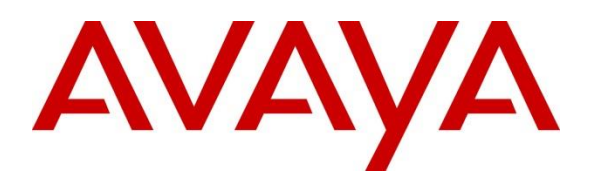

Avaya Solution & Interoperability Test Lab

# Application Notes for Calabrio Workforce Management with Avaya Call Management System R18 – Issue 1.0

### Abstract

These Application Notes describe the configuration steps required for Calabrio Workforce Management to interoperate with Avaya Call Management System. Calabrio Workforce Management is a work force management solution that provides forecasting, scheduling, and monitoring of work for contact center agents. Calabrio Workforce Management uses the historical call measurement data from Avaya Call Management System to produce forecasts and schedules for contact center agents, and the real-time call measurement data from Avaya Call Management System to check the agent adherence to the schedules.

Readers should pay attention to **Section 2**, in particular the scope of testing as outlined in **Section 2.1** as well as the observations noted in **Section 2.2**, to ensure that their own use cases are adequately covered by this scope and results.

Information in these Application Notes has been obtained through compliance testing and additional technical discussions. Testing was conducted via the DevConnect Program at the Avaya Solution and Interoperability Test Lab.

### 1. Introduction

Calabrio Workforce Management is a work force management solution that provides forecasting, scheduling, and monitoring of work for contact center agents. Calabrio Workforce Management uses the historical call measurement data from Avaya Call Management System (CMS) to produce forecasts and schedules for contact center agents, and the real-time call measurement data from Avaya Call Management System to check the agent adherence to the schedules.

On Avaya Aura® Communication Manager (Communication Manager), relevant contact center resources consisting of Vector Directory Number (VDN), Skill, and Agent are configured to be "measured" by CMS. When a call travels through a "measured" resource on Communication Manager, the call measurement data is sent to CMS, which in turn provides the data to Calabrio Workforce Management via three historical adapters developed by Avaya Professional Services.

The historical adapters reside on CMS. Every 30 minutes they generate custom formatted ASCIItext historical reports and distribute them to a FTP server on the Calabrio Workforce Management server using the FTP protocol. Calabrio Workforce Management regularly pulls the historical data from the FTP data repository directory and populates the data into a local database. Contact center users such as supervisors and/or agents can use a web browser to access Calabrio Workforce Management to review any collected data and/or produced forecasts and schedules.

The following are the three customized historical reports used for the Calabrio/Avaya integration.

- Agent Interval Report
- Skill Interval Report
- VDN Interval Report

In addition to the three historical reports, the Calabrio/Avaya integration also includes a real-time connection between Calabrio Workforce Management and CMS, to supply real-time agent state information to Calabrio Workforce Management. The real-time connection is achieved through the Generic Real Time Agent (Generic-RTA) adapter developed by Avaya Professional Services and installed on CMS. A TCP client-server model is used for the connection, with CMS being the "client", and the Calabrio Workforce Management server being the "server". The Calabrio Workforce Management server being the "server". The Calabrio Workforce Management server being the "server". The Calabrio Workforce Management server being the "server". The Calabrio Workforce Management server being the "server". The Calabrio Workforce Management server being the "server". The Calabrio Workforce Management server being the "server". The Calabrio Workforce Management server being the "server". The Calabrio Workforce Management server being the "server". The Calabrio Workforce Management server being the "server". The Calabrio Workforce Management server being the "server". The Calabrio Workforce Management server for accept data in real-time from CMS.

### 2. General Test Approach and Test Results

The interoperability compliance test included feature and serviceability testing.

The feature test cases were performed manually. Incoming calls were made within a measured interval to the measured VDNs, Skills, and Agents to enable measurement data to be sent to CMS. Manual call controls and work mode changes from the agent telephones were exercised to populate specific fields in the data stream. In the compliance test, the measured interval is fixed at 30 minutes.

At the end of a measured interval, custom historical reports were generated and transferred to the Calabrio Workforce Management server. Various Calabrio reports were brought up through a web browser to check proper display and correctness of each field against the data in the CMS custom reports.

As calls were made to the agents and work mode changes were performed by the agents, a supervisor user interface supported by Calabrio Workforce Management was brought up to verify proper display and correctness of the real-time date.

The serviceability test cases were performed manually by forcing solution components to go out of service and come back and verifying Calabrio server's ability to recover.

DevConnect Compliance Testing is conducted jointly by Avaya and DevConnect members. The jointly-defined test plan focuses on exercising APIs and/or standards-based interfaces pertinent to the interoperability of the tested products and their functionalities. DevConnect Compliance Testing is not intended to substitute full product performance or feature testing performed by DevConnect members, nor is it to be construed as an endorsement by Avaya of the suitability or completeness of a DevConnect member's solution.

### 2.1. Interoperability Compliance Testing

The feature testing focused on verifying Calabrio Workforce Management correctly parsing and displaying VDN, Skill, and Agent data from CMS. A number of call center scenarios including agent login, agent mode change, agent logout, incoming call to VDN, abandon call, call waiting in queue, call waiting at agent, hold/resume, transfer, conference, direct agent call, extension call from agent, incoming call to agent extension, and redirect on no answer were exercised and a number of vector commands such as queue-to, busy, disconnect, and route-to were executed to generate data for specific fields in the historical reports and real-time supervisor interface.

The serviceability testing focused on verifying the ability of the Calabrio server to recover from adverse conditions, such as stopping the Generic RTA adapter on CMS, disconnecting the Calabrio server from the network, and rebooting the Calabrio server. The serviceability testing also included recovery of historical data.

#### 2.2. Test Results

All test cases were executed successfully.

KP; Reviewed SPOC 11/10/2016 Solution & Interoperability Test Lab Application Notes ©2016 Avaya Inc. All Rights Reserved. 3 of 35 WFM-CMS18

#### 2.3. Support

Technical support on Calabrio Workforce Management can be obtained through the following:

- **Phone:** 1-800-303-1248
- Email: <u>calabriosupport@calabrio.com</u>

# 3. Reference Configuration

The compliance test was done with all the test equipment in an Avaya Lab. The Avaya side equipment included Communication Manager, CMS, and several IP phones. The Calabrio application resided on a Windows 2012 R2 Standard running on a blade server. The GUI interface of Calabrio Workforce Management was accessible through a web browser. All calls to and from the public network were routed through an ISDN PRI trunk.

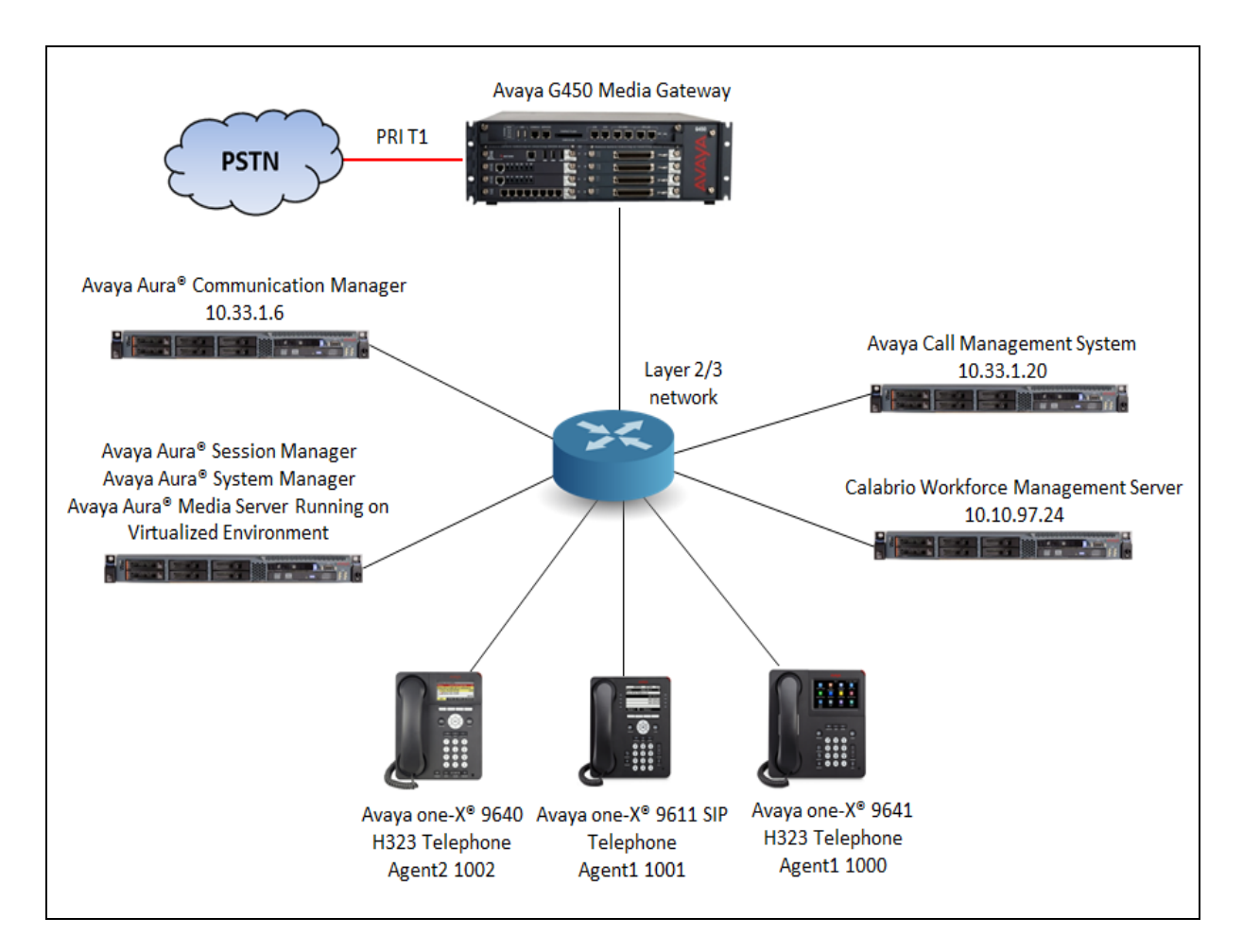

Figure 1: Calabrio Workforce Management with Avaya Call Management System

# 4. Equipment and Software Validated

The following equipment and software were used for the sample configuration provided:

| Equipment/Software                                                             | Release/Version                      |
|--------------------------------------------------------------------------------|--------------------------------------|
| Avaya Aura® Communication Manager<br>running on Virtualized Environment        | 7.0 FP1SP1                           |
| Avaya Aura® System Manager running on<br>Virtualized Environment               | 7.0.1.1                              |
| Avaya Aura® Session Manager running on<br>Virtualized Environment              | 7.0.1.1                              |
| Avaya Aura® Media Server running on<br>Virtualized Environment                 | 7.7.359                              |
| Avaya G450 Media Gateway<br>DCP MM712<br>DS1 MM710                             | 37.39.0<br>HW09 FW014<br>HW05 FW019  |
| Avaya Call Management System                                                   | R18                                  |
| Avaya 96x1 H.323 Telephones                                                    | Avaya one-X® Deskphone Release 6.629 |
| Avaya 96x1 SIP Telephones                                                      | Avaya one-X® Deskphone Release 7.0.1 |
| Avaya 96x0 H.323 Telephones                                                    | Avaya one-X® Deskphone Release 3.25A |
| Calabrio Workforce Management running<br>under Windows Server 2012 R2 Standard | Release 9.5 SR3                      |

# 5. Configure Avaya Aura® Communication Manager

The detailed administration of contact center resources and connectivity between Communication Manager and CMS are not the focus of these Application Notes and will not be described. For administration of contact center resources and connectivity to CMS, refer to the appropriate documentation listed in **Section 10**.

This section provides the procedures for how to enable VDN, Skill, and Agent measurement data to be sent to CMS. The procedures include the following areas:

- Administer measured VDN
- Administer measured Skill and Agent

For the compliance testing, the following contact center devices were used.

| VDN  | Skill | Agents |
|------|-------|--------|
| 3340 | 1     | 1001   |
| 3341 | 2     | 1002   |
| 3342 |       | 1003   |

### 5.1. Administer Measured VDN

Use the "change vdn n" command, where "n" is the extension of the VDN to be measured by CMS. Set the **Measured** field to "both" to enable measurement data on the VDN to be sent to CMS. Repeat this step for all VDNs that will be measured by CMS.

```
change vdn 3340
                                                             Page
                                                                    1 of
                                                                           3
                           VECTOR DIRECTORY NUMBER
                            Extension: 3340
                                Name*: Contact Center 1
                          Destination: Vector Number
                                                            1
                  Attendant Vectoring? n
                 Meet-me Conferencing? n
                   Allow VDN Override? n
                                  COR: 1
                                  TN*: 1
                             Measured: both Report Adjunct Calls as
ACD*? n
       Acceptable Service Level (sec): 20
       VDN of Origin Annc. Extension*:
                           1st Skill*:
                            2nd Skill*:
                            3rd Skill*:
* Follows VDN Override Rules
```

For the compliance testing, three VDNs with extensions 3340, 3341, and 3342 were configured to be measured.

| KP; Reviewed    | 5 |
|-----------------|---|
| SPOC 11/10/2016 |   |

Solution & Interoperability Test Lab Application Notes ©2016 Avaya Inc. All Rights Reserved.

#### 5.2. Administer Measured Skill and Agent

Use the "change hunt-group n" command, where "n" is the number of the Skill group to be measured by CMS. Navigate to **Page 2**, and set the **Measured** field to "both" to enable measurement data on the Skill group and the associated Agents to be sent to CMS. Repeat this step for all Skill groups that will be measured by CMS.

```
change hunt-group 1
                                                             Page
                                                                    2 of
                                                                           4
                                 HUNT GROUP
                   Skill? y
                                 Expected Call Handling Time (sec): 20
                     AAS? n
                                   Service Level Target (% in sec): 80 in 20
                Measured: both
    Supervisor Extension:
     Controlling Adjunct: none
       VuStats Objective:
  Multiple Call Handling: none
Timed ACW Interval (sec): 100
                                   After Xfer or Held Call Drops? n
```

For the compliance testing, two Skill groups with group numbers 1 and 2 were configured to be measured. In addition, two agents with extensions 3301, 3301 and 3402 and agent id 1000, 1001 and 1002 were used as available agents for the above Skill groups.

| list agent-l | oginID              |              |             |               |                 |
|--------------|---------------------|--------------|-------------|---------------|-----------------|
| Tanin TD     | N                   | AGENT L      | OGINID      |               |                 |
| LOGIN ID     | Name<br>Skil/In Ski | Extension    | Dir Agt     | AAS/AUD       | COR AG Pr SO    |
|              | SKII/LV SKI         | L/LV SKII/LV | SKII/LV SKI | LI/LV SKLI/LV | SKII/TA SKII/TA |
| 1000         | Agent 1000          | unstaffed    |             |               | 1 lvl           |
|              | 1/01                | / /          | /           | / /           | / /             |
| 1001         | Agent 1001          | unstaffed    |             |               | 1 lvl           |
|              | 1/01                | / /          | /           | / /           | / /             |
| 1002         | Agent 1002          | unstaffed    |             |               | 1 lvl           |
|              | 2/01                | / /          | /           | / /           | / /             |

# 6. Configure Avaya Call Management System

The connectivity between CMS and Communication Manager is assumed to be in place and will not be described. In addition, these Application Notes assume the intra-hour interval is already administered to 30 minutes.

This section provides the procedures for the following:

- Configure CALA-RTA Adapter
- Enable CALA-RTA Adapter
- Check Intra-hour Interval
- Configure Historical Adapter

Note that no special procedure is required to enable the customized historical data interface.

### 6.1. Configure CALA-RTA Adapter

The CALA-RTA adapter is configured through a configuration file named **rta.conf** located in the directory where the adapter software is installed. In the compliance test configuration, the path to the directory was **/export/home/pserv/rta\_cala**. In the **rta.conf** file, select a Session number and configure the following items:

- HOST: IP address or hostname of the Calabrio server which is defined in /etc/hosts
- **PORT:** port for the TCP/IP connection
- **ACD:** ACD that sources the real-time date
- **REFRESH:** real-time report refresh rate

The following screenshot shows how the adapter was configured in the test configuration.

| #                         | Session 1                                                   |
|---------------------------|-------------------------------------------------------------|
| # (with EX                | XAMPLE settings, NOT defaults)                              |
| HOST1=10.10.97.24         | <pre># The receiving server's host name in /etc/hosts</pre> |
| PORT1=6970                | <pre># The receiving server's port</pre>                    |
| ACD1=1                    | # ACD being monitored                                       |
| OPTS1=""                  | <pre># Applicable command line options</pre>                |
| REPORT1=rta_cala          | <pre># Respective custom report name</pre>                  |
| MONITOR_LIST1="1-2000"    | # Skills to monitor                                         |
| REFRESH1=5                | <pre># Respective report refresh rate</pre>                 |
| DEST_APP1="CALA-RTA Test" | <pre># Destination app for rt_socket or Cala-RTA</pre>      |

### 6.2. Enable CALA-RTA Adapter

Use Avaya Terminal Emulator to connect to CMS, and log in with proper credentials. Enter "cms" at the command prompt to display the **MainMenu** screen. Select the option that corresponds to the customized real-time agent interface created by Avaya Professional Services for Calabrio, in this case the option is **CALA-RTA**. Note that the actual option name may vary. Press the **Enter** key.

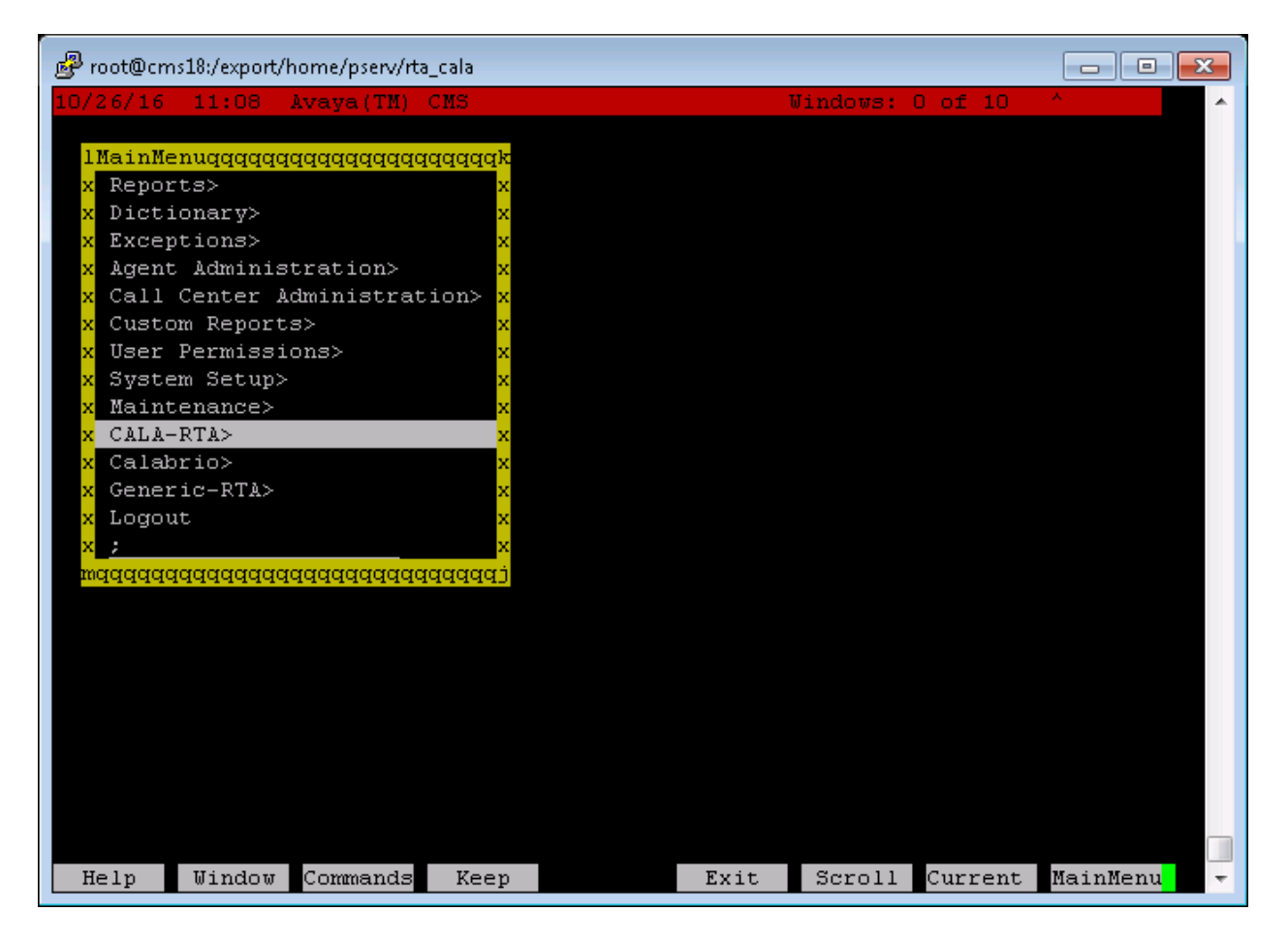

The CALA-RTA Menu is displayed. Enter "1" followed by the Enter key, to start the interface.

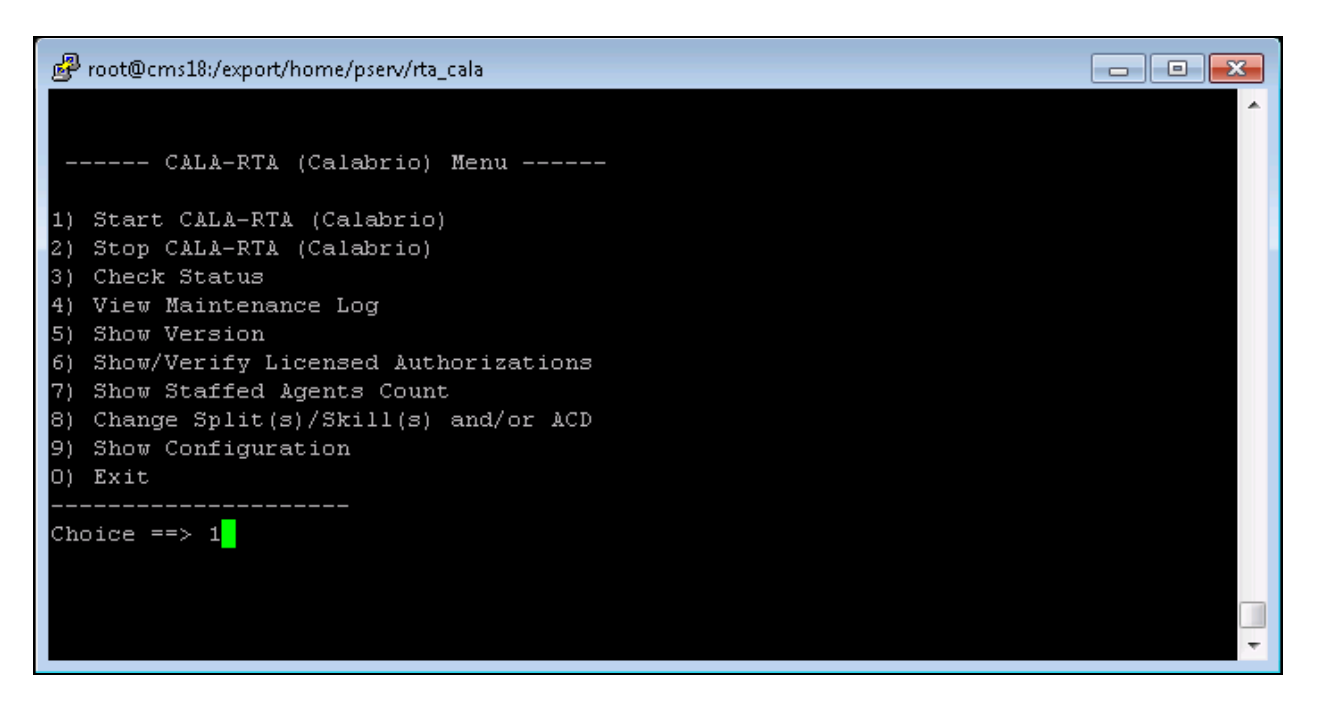

The System will prompt for the session number. Enter the session number selected in **Section 6.1** and the **Enter** key.

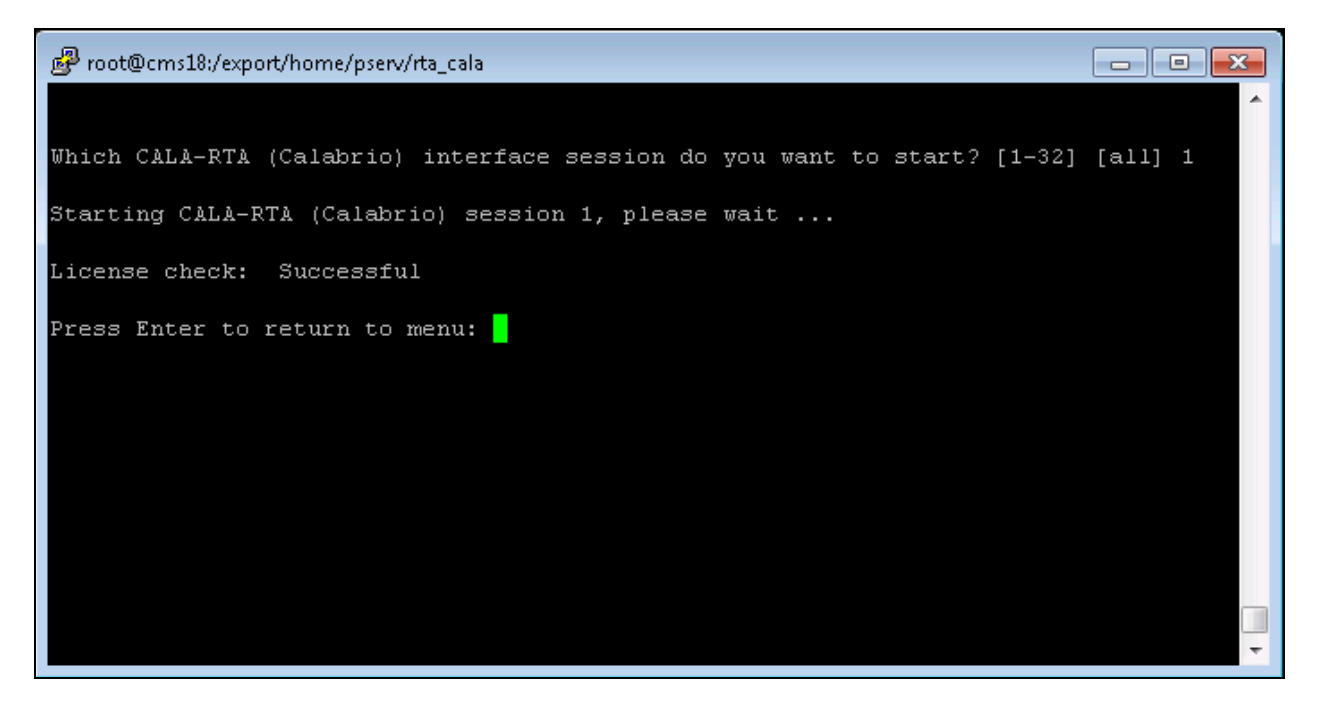

Press the **Enter** key followed by "0" to return to the CMS **Main Menu**.

#### 6.3. Check Intra-Hour Interval

From the **MainMenu** screen, select **System Setup** → **Storage Intervals** and press **Enter**.

| 률 root@cms18:/export/home/pserv/rta_cala     |      |         |           |          | × |
|----------------------------------------------|------|---------|-----------|----------|---|
| 10/26/16 11:25 Avaya(TM) CMS                 |      | Window: | s: 0 of 1 | .0 ^     | ~ |
| 1MainMenuqqqqqqqqqqqqqqqqqqqqqqqqqqqqqqqqqqq | (qk  |         |           |          |   |
| x System Setup>x Switch Setup                | x    |         |           |          |   |
| x CALA-RTA> x Load Pseudo-ACD Data           | x    |         |           |          |   |
| x Calabrio> x Data Storage Allocation        | x    |         |           |          |   |
| x Generic-RTA> x Free Space Allocation       | x    |         |           |          |   |
| x Logout x Storage Intervals                 | x    |         |           |          |   |
| x ;                                          | х    |         |           |          |   |
| mqqqqqqqqqqqqqqqq <mark>x</mark> CMS State   | х    |         |           |          |   |
| 🗙 Data Collection                            | х    |         |           |          |   |
| x External Application Status                | x    |         |           |          |   |
| 🗙 Data Summarizing                           | х    |         |           |          |   |
| 🗙 R3 Migrate Data                            | х    |         |           |          |   |
| x Data Summarization Time Zone               | x    |         |           |          |   |
| mdddddddddddddddddddddddddddddd              | (qj  |         |           |          |   |
|                                              |      |         |           |          |   |
| Help Window Commands Keep                    | Exit | Scroll  | Current   | MainMenu | - |

The **System Setup: Storage Intervals** screen is displayed. Make certain that the administered **intra-hour interval** for the historical data is "30 minutes", as it is required by Calabrio Workforce Management.

| 🕑 root@cms18:/export/home/pserv/rta_cala |                                                    | × |
|------------------------------------------|----------------------------------------------------|---|
| 10/26/16 11:26 Avaya(TM) CMS             | Windows: 1 of 10 👌                                 | • |
|                                          |                                                    |   |
|                                          |                                                    |   |
|                                          |                                                    |   |
|                                          | System Setup: Storage Intervals interopCM          |   |
|                                          | Intrahour interval (Select one): x Modify          |   |
|                                          | > 15 minutes mqqqqqqqqqqqqqqqqqqqqqqqqqqqqqqqqqqqq |   |
|                                          | < <u>x</u> > 30 minutes                            |   |
|                                          | <_> 60 minutes                                     |   |
|                                          | Data summarizing time: 12:35 AM                    |   |
|                                          | Switch time zone offset (-23 to +23): 0            |   |
|                                          |                                                    |   |
|                                          | Week start day Week stop day                       |   |
|                                          | (Select one): (Select one):                        |   |
|                                          | < <u>x</u> > Sunday <_> Sunday                     |   |
|                                          | <pre>&lt; Tuesdav &lt; &gt; Tuesdav</pre>          |   |
|                                          | <pre>&lt; &gt; Wednesday &lt; &gt; Wednesday</pre> |   |
|                                          | <_> Thursday <_> Thursday                          |   |
|                                          | <_> Friday <_> Friday                              |   |
|                                          | <_> Saturday < <u>x</u> > Saturday                 |   |
|                                          | Deilu start time: 12:00 MM                         |   |
|                                          | Daily stort time: 11:59 PM                         |   |
|                                          |                                                    |   |
| Help Window Commands Keep                | Exit Scroll Current MainMenu                       | - |

### 6.4. Configure Historical Adapters

The Calabrio historical adapter is configured through a configuration file named **cala.conf** located in the directory where the adapter software is installed. In the compliance test configuration, the path to the directory was **/export/home/pserv/cala6**. In the **cala.conf** file, configure the following items:

- ACD: ACD number that sources the historical report
- **INTERVAL**: the interval time of report
- **TYPE**: type of transfer
- **APPN**: the action of FTP command
- **DEST**: the ip address of Calabrio server
- **USER**: the username of FTP server
- **PASS**: the password of FTP user

The following screenshot shows how the historical adapter was configured in the test configuration.

| # make a backup of this before | e mod | lifying                                    |
|--------------------------------|-------|--------------------------------------------|
| SESSIONS=1                     | #     | number of sessions                         |
| HACMS=no                       | #     | look for HA cms lockfile                   |
| # copy entire section and char | nge s | session number for additional feeds        |
| ACD[1]=1                       | #     | ACD number                                 |
| OFFSET[1]=0                    | #     | ACD offset from CMS                        |
| INTERVAL[1]=30                 | #     | ACD Interval 15, 30, or 60                 |
| REPORT[1]=0300                 | #     | Time to run the daily reports or OFF       |
| AGENT[1]=agent new             | #     | agent interval report (agent or agent new) |
| TYPE[1]=ftp                    | #     | ftp, sftp or ldc                           |
| DIR[1]=/                       | #     | Destination directory                      |
| APPN[1]=put                    | #     | put or append (only put for sftp)          |
| DEST[1]=10.10.97.24            | #     | ftp/sftp server name or IP address         |
| USER[1]=administrator          | #     | ftp/sftp username                          |
| PASS[1]=*                      | #     | ftp password (not used for sftp)           |

# 7. Configure Calabrio Workforce Management

This section provides the procedures for configuring Calabrio Workforce Management. The procedures include the following areas:

- Administer real-time interface port
- Administer historical report directory
- Administer services
- Administer skills
- Administer agents
- Administer DNs

Note that configuration of Calabrio Workforce Management is typically performed by the Calabrio deployment engineers. The procedural steps presented in these Application Notes are for informational purposes.

#### 7.1. Administer Real-Time Interface Port

From the Calabrio Workforce Management server, open a Windows Explorer window, and navigate to the directory C:\Program Files\Calabrio\WFO\_WFM\bin. Double click the **postinstall.exe** file.

| 🎉 l ⊋ 🚯 = l       | bin                                       |                               |                    | _ 🗆 X                     |
|-------------------|-------------------------------------------|-------------------------------|--------------------|---------------------------|
| File Home Share   | View                                      |                               |                    | ^ 😯                       |
| Copy Paste        | ut Move Copy<br>to v to v                 | ■ New item ▼ Easy access ▼ Pr | roperties          | Select all<br>Select none |
| Clipboard         | Organize                                  | New                           | Open               | Select                    |
| 🔄 💮 🔻 🕇 퉬 « Loca  | I Disk (C:)  Program Files  Calabrio  WFC | _WFM ► bin                    | ✓ 🖒 Search         | bin 🔎                     |
| - Eavorites       | Name                                      | Date modified                 | Туре               | Size                      |
| Desktop           | Win32                                     | 10/13/2016 4:12 PM            | File folder        |                           |
| Downloads         | Tza.exe                                   | 2/3/2009 12:21 PM             | Application        | 524 KB                    |
| 🗐 Recent places   | delete_heapdump.bat                       | 7/28/2016 2:28 AM             | Windows Batch File | 1 KB                      |
|                   | jetty.exe                                 | 7/28/2016 2:28 AM             | Application        | 188 KB                    |
| 👰 This PC         | 🚳 msvcr71.dll                             | 2/21/2003 2:42 AM             | Application extens | 340 KB                    |
| 膧 Desktop         | NTEventLogAppender.dll                    | 10/12/2012 9:09 AM            | Application extens | 45 KB                     |
| Documents         | PI_reboot_launcher.exe                    | 7/28/2016 2:38 AM             | Application        | 924 KB                    |
| 🗼 Downloads       | postinstall.exe                           | 7/28/2016 2:30 AM             | Application        | 806 KB                    |
| 🜗 Music           | pthreadVC2.dll                            | 9/26/2012 12:16 PM            | Application extens | 41 KB                     |
| 📄 Pictures        | service4j-mana.exe                        | 7/28/2016 2:32 AM             | Application        | 188 KB                    |
| 📴 Videos          | service4j-wfmacc.exe                      | 7/28/2016 2:30 AM             | Application        | 188 KB                    |
| 📥 Local Disk (C:) | service4j-wfmadapter.exe                  | 7/28/2016 2:32 AM             | Application        | 188 KB                    |
|                   | service4j-wfmcapture.exe                  | 7/28/2016 2:30 AM             | Application        | 188 KB                    |
| 📬 Network         | service4j-wfmcompile.exe                  | 7/28/2016 2:30 AM             | Application        | 188 KB                    |
|                   | service4j-wfmforecast.exe                 | 7/28/2016 2:30 AM             | Application        | 188 KB                    |
|                   | service4j-wfmrequest.exe                  | 7/28/2016 2:30 AM             | Application        | 188 KB                    |
|                   | service4j-wfmscheduler.exe                | 7/28/2016 2:30 AM             | Application        | 188 KB 🗸 🗸                |
| 24 items          |                                           |                               |                    | i== 🖿                     |

The following screen is displayed.

| <u>\$</u>                   | Workforce Management - Configuration Setup |
|-----------------------------|--------------------------------------------|
| WFM Database                | WFM Database                               |
| Data Retention Periods      | Host Name     IP Address                   |
| WFM Transaction Server      |                                            |
| ACD Connection              | Host Name or IP Address localhost          |
| QM Connection               | Use default instance O Use named instance  |
| WFM Authentication          |                                            |
| Monitoring and Notification | Instance Port 1433                         |
| Enterprise Settings         | User Name qmdbuser                         |
| Jetty Configuration         | Daceword ******                            |
| Start Services              | Passworu                                   |
|                             |                                            |
|                             |                                            |
|                             |                                            |
|                             |                                            |
|                             |                                            |
|                             |                                            |
|                             |                                            |
|                             |                                            |
|                             |                                            |
|                             |                                            |
|                             |                                            |
|                             |                                            |
|                             |                                            |
|                             |                                            |
|                             |                                            |
|                             |                                            |
|                             |                                            |
|                             |                                            |
|                             |                                            |
|                             |                                            |
|                             |                                            |

Click **ACD Connection** in the left pane. Select **Avaya CM with Contact Center Elite...**in the **Select ACD** field and populate all relevant fields.

| <u>\$</u>                                                                                                    | Workforce Management - Configuration Setup                                                                                                    |
|----------------------------------------------------------------------------------------------------|----------------------------------------------------------------------------------------------------|
| WFM Database<br>Create WFM DB<br>Data Retention Periods<br>WFM Transaction Server<br>Update KeyStore<br>ACD Connection<br>QM Connection<br>WFM Authentication<br>Email Distribution<br>Monitoring and Notification<br>Enterprise Settings<br>Jetty Configuration<br>Start Services | Workforce Management - Configuration Setup       Image: Configuration         ACD Connection       Select ACD Avaya CM with Contact Center Elite a Image: Control of the select Language English       Image: Control of the select ACD real-time agent state data         Avaya SMS Configuration       Image: Control of the select Image: Control of the select Im |
|                                                                                                    | CMS ACD ID 1<br>RTA Port 6970<br>Agent Name Format First, Last                                                                                                    |
|                                                                                                    | PREVIOUS                                                                                                    |

Click **Start Services** in the left pane and answer "Yes" when a **Restart Services**? window pops up to start the Calabrio Workforce Management services.

| <u>\$</u> ,                                                                                                    | Workforce Management - Configuration Setup                                                                                                    |
|----------------------------------------------------------------------------------------------------|----------------------------------------------------------------------------------------------------|
| WFM Database<br>Create WFM DB<br>Data Retention Periods<br>WFM Transaction Server<br>Update KeyStore<br>ACD Connection<br>QM Connection<br>WFM Authentication<br>Email Distribution<br>Monitoring and Notification<br>Enterprise Settings<br>Jetty Configuration<br>Start Services | ACD Connection          Select ACD       Avaya CM with Contact Center Elite a         Select Language       English         Use GIS to capture ACD real-time agent state data         Avaya SMS Configuration         SMS Server URL         https://10.33.1.4         Avaya CM Configuration         Cor |
|                                                                                                    | Cc Would you like to restart WFM Services now?<br>(If you have made changes to the configuration, you may have to restart services for the changes to take effect.)<br>Yes No<br>Agent Name Format First, Last                                                                                            |

### 7.2. Administer Historical Report Directory

A third party FTP server is co-located with the Calabrio Workforce Management application in the Calabrio server. The Historical Report Directory can be set as

C:\AvayaCapture\reports\archives directory in the Calabrio Workforce Management application and has to be configured in the FTP server along with other FTP attributes. The FTP server configuration is beyond the scope of these application notes and is not specified here. Access the Calabrio Workforce Management web-based administration interface by using the URL "http://ip-address/" in an Internet browser window, where "ip-address" is the IP address of the Calabrio Workforce Management server. Log in using a valid user name and password with administrative privileges.

| C |                                       |
|---|---------------------------------------|
|   | Username Password                     |
|   | Language English                      |
|   | Validate my PC configuration 🕐 Log In |

The **Dashboard** screen is displayed, as shown below.

|                    | i 💌 🕀 🗋           |                           |                                                                         | Signed in: <u>administrato</u> • | 5, ? |
|--------------------|-------------------|---------------------------|-------------------------------------------------------------------------|----------------------------------|------|
| ( Dashboard        |                   |                           |                                                                         | Scheduler                        | •    |
| My Schedule        | Agent Percentages | Agent Time Distributions  | Agent Calls per Hour                                                    |                                  |      |
| Agent Call Volumes | Agent Time Totals | Service Queue Performance | Real Time Adherence<br>Agent Agent State Schedule Al Agent State And CV |                                  |      |

To configure, Skills, VDNs, and Agents, select Application Management, as shown below.

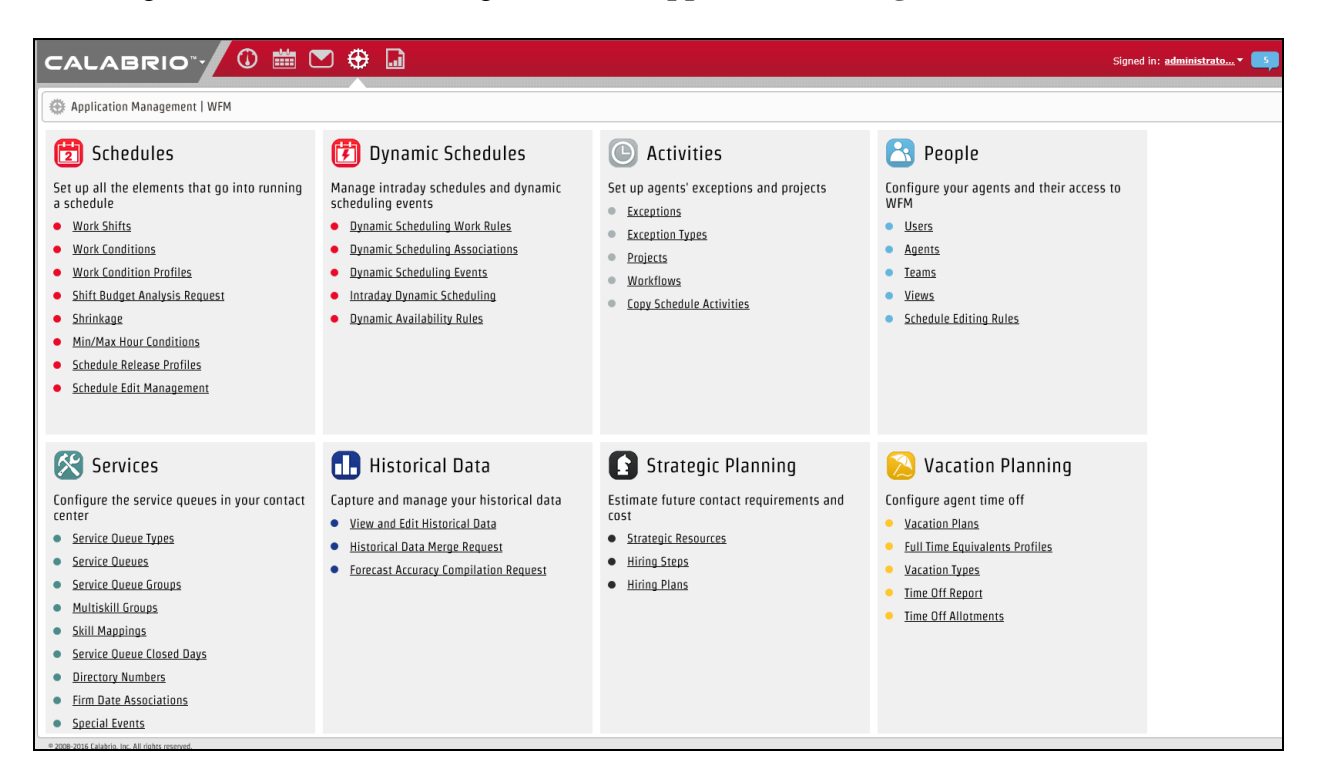

### 7.3. Administer Skills

To add a new skill, select **Services Queues** under **Services**, and select **Create a new service queue.** 

| CALABI                                        | २।०་- 🛈 🛗 💌 🕀 🖬                                                                                                    | Signed in: administrato 🔻 🗾           |
|-----------------------------------------------|----------------------------------------------------------------------------------------------------|---------------------------------------|
| ✓ What Do You<br>Want To Do?                  | Service Queues                                                                                                    | Save Delete Canc                      |
| Service Queue<br>Information<br>Service Queue | Use this page to create and manage service queues. If your ACD syncs service queue data with WFM, co<br>how that affects any changes you make here. | onsult the documentation to understan |
| √ Parameters                                  | What Do You Want To Do?                                                                                                    |                                       |
| ✓ Opening and<br>Closing Hours                | <ul> <li>Edit or delete an existing service queue</li> </ul>                                                                                        |                                       |
| ✓ Multiskill Groups                           | Create a new service queue                                                                                                    |                                       |
| ✓ Skill Mappings                              |                                                                                                    |                                       |

- Type in the **SERVICE QUEUE ID** as configured in Avaya CMS. In this case **11**, **1** is the ACD number and **1** is the Skill number.
- Type in a descriptive name for **SERVICE QUEUE NAME**
- Set the **Service Queue Type** to **Voice**. Note that the Service Queue Type of Voice was preconfigured.

Click Save once done.

| CALABR                                                                                | 210 🛈 🛗 💌 🕀 🖬                                                                                                    |
|---------------------------------------------------------------------------------------|----------------------------------------------------------------------------------------------------|
| ✓ What Do You<br>Want To Do?                                                          | Service Queues                                                                                                    |
| <ul> <li>✓ Service Queue<br/>Information</li> <li>✓ Service Queue<br/>Type</li> </ul> | Service Queue Information                                                                                           |
| ✓ Parameters                                                                          | Skill-1                                                                                                    |
| ✓ Opening and<br>Closing Hours                                                        | SERVICE QUEUE ID<br>Identifies the service queue in the ACD                                                         |
| ✓ Multiskill Groups                                                                   | 11                                                                                                    |
| <ul> <li>✓ Skill Mappings</li> <li>✓ Virtual Service<br/>Queue</li> </ul>             | SERVICE QUEUE NAME<br>The name that identifies the service queue in WFM                                             |
| ✓ Scheduling Order                                                                    | Skill-1                                                                                                    |
| ✓ Directory<br>Numbers                                                                | Do not generate forecasts or schedules for this service queue                                                       |
| √ Color                                                                               |                                                                                                    |
|                                                                                       | Select the type of customer contact handled by this service queue. IMPORTANT: Once a service queue type is assigned |
|                                                                                       | Voice [Interactive]                                                                                                 |

#### 7.4. Administer Team

To add a new team, select Teams under Teams and select Create a new team.

• Type in a name for the team in **Team Name**.

Click Save once done.

| CALABR                       |                                                                                                    |  |  |  |  |  |  |  |  |  |  |  |
|------------------------------|----------------------------------------------------------------------------------------------------|--|--|--|--|--|--|--|--|--|--|--|
| ✓ What Do You<br>Want To Do? | Teams                                                                                                    |  |  |  |  |  |  |  |  |  |  |  |
| ✓ Team Name<br>✓ Agents      | Use this page to create and manage teams. If your ACD syncs team data with WFM, consult the documentation |  |  |  |  |  |  |  |  |  |  |  |
| ✓ Productivity               | What Do You Want To Do?                                                                                   |  |  |  |  |  |  |  |  |  |  |  |
|                              | Edit or delete an existing team                                                                           |  |  |  |  |  |  |  |  |  |  |  |
|                              | Create a new team                                                                                         |  |  |  |  |  |  |  |  |  |  |  |
|                              | Team Name                                                                                                 |  |  |  |  |  |  |  |  |  |  |  |
|                              | NewAgents                                                                                                 |  |  |  |  |  |  |  |  |  |  |  |
|                              | Agents<br>Assign agents to this team.                                                                     |  |  |  |  |  |  |  |  |  |  |  |
|                              | Filter Filter                                                                                             |  |  |  |  |  |  |  |  |  |  |  |
|                              | Available ▼ Assigned ▼ Main Team ■                                                                        |  |  |  |  |  |  |  |  |  |  |  |
|                              | Agent 1000, Agent 1000 [11000]                                                                            |  |  |  |  |  |  |  |  |  |  |  |
|                              | Agent 1002, Agent 1002 [11002]                                                                            |  |  |  |  |  |  |  |  |  |  |  |
|                              | Agent 1003, Agent 1003 [11003]                                                                            |  |  |  |  |  |  |  |  |  |  |  |
|                              |                                                                                                    |  |  |  |  |  |  |  |  |  |  |  |
|                              |                                                                                                    |  |  |  |  |  |  |  |  |  |  |  |
|                              |                                                                                                    |  |  |  |  |  |  |  |  |  |  |  |

#### 7.5. Administer Agents

To add a new agent, select Agents under People, and select Create a new agent.

- Type in values for **FIRST NAME**, **LAST NAME** and **EMPLOYEE ID**.
- Type in the **ACD ID** as configured in Avaya CMS. In this case **11000**, 1 is the ACD number and **1000** is the Agent ID.
- Check box for Activate this Agent.

| CALABR                            |                                                                                                    |
|-----------------------------------|----------------------------------------------------------------------------------------------------|
| ✓ What Do You Want<br>To Do?      | Agents                                                                                                    |
| ✓ Agent<br>Information            | ACD ID<br>The agent's ID as set up in the ACD.                                                                               |
| ✓ Seniority                       | 11000                                                                                                    |
| ✓ Activate                        |                                                                                                    |
| ✓ Main Service<br>Queue           | Seniority                                                                                                    |
| ✓ Work Condition<br>Profile       | WFM uses these dates and rank to determine the service queue's scheduling order.                                             |
| ✓ Teams                           | COMPANY START DATE COMPANY END DATE<br>The agent's date of hire. The agent will not be scheduled after this date (optional). |
| ✓ Skill Mappings                  | 2016-08-01                                                                                                    |
| ✓ Standard Work<br>Shift Rotation | DEPARTMENT START DATE<br>The agent's start date in the contact center.                                                       |
| ✓ Copy Work Shift<br>Rotations    | 2016-08-01                                                                                                    |
| $\checkmark$ Other Work Shifts    | RANK                                                                                                    |
| ✓ Assigned<br>Exceptions          | The agent's ranking in the contact center based on expertise (optional).                                                     |
| ✓ Vacation Hours                  |                                                                                                    |
| ✓ Schedule Release<br>Profile     |                                                                                                    |
|                                   | ACTIVATE                                                                                                    |
|                                   | Agents cannot be scheduled unless they are activated.                                                                        |
|                                   | Activate this agent                                                                                                    |
|                                   | Main Service Queue                                                                                                    |
|                                   | Select the agent's primary service queue.                                                                                    |

- Assign the agent to a **Team** by selecting an **Available** team and clicking >. In this case, team **NewAgents** was added. Note that the team is as configured in **Section 7.4**.
- Assign skills to the agent by selecting **Available** skills and clicking >. In this case, **Skill 1** Note that these skills are as configured in **Section 7.3**.

Click Save once done.

| CALABR                            |                                                                                                    |
|-----------------------------------|----------------------------------------------------------------------------------------------------|
| ✓ What Do You Want<br>To Do?      | Agents                                                                                                    |
| ✓ Agent Information               | Teams                                                                                                    |
| ✓ Seniority                       | Assign the agent to one or more teams, and designate one team as the agent's main team. The main team determines which team |
| ✓ Activate                        |                                                                                                    |
| ✓ Main Service<br>Queue           | Filter                                                                                                    |
| ✓ Work Condition<br>Profile       | Available     Assigned     Main Team       NewAgents     O                                                                  |
| ✓ Teams                           |                                                                                                    |
| ✓ Skill Mappings                  |                                                                                                    |
| ✓ Standard Work<br>Shift Rotation |                                                                                                    |
| ✓ Copy Work Shift<br>Rotations    |                                                                                                    |
| ✓ Other Work Shifts               |                                                                                                    |
| ✓ Assigned<br>Exceptions          |                                                                                                    |
| ✓ Vacation Hours                  | Skill Mappings                                                                                                    |
| ✓ Schedule Release<br>Profile     | The skill mappings assigned to an agent determine which service queues the agent can be scheduled for.                      |
|                                   | Filter     Filter                                                                                                    |
|                                   | Available  AMM AMM Skill-2 Test HG                                                                                          |
|                                   |                                                                                                    |

#### 7.6. Administer DNs

To add a new Directory Number (VDN), select **Directory Numbers** under **Services**, and select **Create a new DN.** 

- Type in the **DIRECTORY NUMBER** as configured in Avaya CMS. In this case **13340**, **1** is the ACD number and **3340** is the VDN.
- Assign skills to the DN by selecting **Available** skills and clicking >. In this case, **Skill 1**. Note that these skills are as configured in **Section 7.3**.

Click Save once done.

| ✓ What Do You<br>Want To Do?                                   | Directory Numbers                                                                                                    |    |  |  |  |  |  |  |  |  |  |  |  |  |  |
|----------------------------------------------------------------|----------------------------------------------------------------------------------------------------|----|--|--|--|--|--|--|--|--|--|--|--|--|--|
| <ul> <li>✓ DN Information</li> <li>✓ Service Queues</li> </ul> | What Do You Want To Do?  Edit or delete an existing DN  Create a new DN                                                                                                    |    |  |  |  |  |  |  |  |  |  |  |  |  |  |
|                                                                | DN Information         SELECT DN         Contact Center 1 [13340]         DIRECTORY NUMBER         DESCRIPTION         13340                                                                                                    |    |  |  |  |  |  |  |  |  |  |  |  |  |  |
|                                                                | Select the service queues this DN is routed to and specify the days and hours it is routed.  Filter  Available Assigned Start Time End Time Sun Mon Tue Wed Thur Fri Sz Skill-1 O0:00 23:59 V V V V V V V V V V V V V V V V V V V | at |  |  |  |  |  |  |  |  |  |  |  |  |  |

# 8. Verification Steps

This section provides the tests that can be performed to verify proper configuration of CMS and Calabrio Workforce Management.

### 8.1. Verify Avaya Call Management System

From the CMS server, follow the procedures in **Section 6.2** to display the **MainMenu**. Verify the status of the connection to Communication Manager by selecting **Maintenance**  $\rightarrow$  **Connection Status**, and press the **Enter** key.

| 률 root@cms18:/export/home/pserv/rta_cala              |                       |              |
|-------------------------------------------------------|-----------------------|--------------|
| 10/26/16 15:04 Avaya(TM) CMS                          | Windows: O            | of 10 🔺 🔺    |
| 1MainMenuqqqqqqqqqqqqqqqqqqqqqqqqqqqqqqqqqqq          |                       |              |
| x System Setup>lqqqqqqqqqqqqqqqqqqqq                  | ldddddr               |              |
| x Maintenance> <mark>x</mark> Back Up Data            | x                     |              |
| <mark>x</mark> CALA-RTA> 🗙 Restore Data               | x                     |              |
| <mark>x</mark> Calabrio> 🛛 🗙 Backup/Restore De        | evices <mark>x</mark> |              |
| <mark>x</mark> Generic-RTA> <b>x</b> Printer Administ | ration <mark>x</mark> |              |
| x Logout x Report Administra                          | ation <mark>x</mark>  |              |
| x : X Connection Status                               | з Х                   |              |
| mqqqqqqqqqqqqqqqq <mark>x</mark> ACD Status           | x                     |              |
| x Archiving Status                                    | x                     |              |
| x ACD Admin Log Rej                                   | port x                |              |
| x Error Log Report                                    | X                     |              |
| mqqqqqqqqqqqqqqqqqqqqqqqq                             | 4999999               |              |
|                                                       |                       |              |
|                                                       |                       |              |
|                                                       |                       |              |
|                                                       |                       |              |
| Help Window Commands Keep                             | Exit Scroll Curren    | t MainMenu 👻 |

In the **Maintenance:** Connection Status dialog box, enter the corresponding ACD(s) number followed by the Enter key. For the compliance testing, the corresponding switch connection is ACD "3". Select **Find one** in the right window and press **Enter**.

| 🧬 root@cr | ms18:/export/home/pserv/rta_cala |                           |
|-----------|----------------------------------|---------------------------|
| 10/26/16  | 5 15:08 Avaya(TM) CMS            | Windows: 1 of 10 🐴 🔺      |
|           |                                  |                           |
|           |                                  |                           |
|           |                                  |                           |
|           |                                  |                           |
|           |                                  |                           |
|           |                                  |                           |
|           |                                  |                           |
|           |                                  |                           |
|           |                                  |                           |
|           |                                  |                           |
| M         | Maintenance: Connection Status   | All ACDs                  |
|           |                                  | x Find one                |
|           | ACD(s): 1                        | X List all                |
|           | Application:                     | x Next                    |
|           | Session:                         | x Previous                |
|           | Dete/Time:                       | wdddddddd                 |
|           | Frrors:                          |                           |
|           |                                  |                           |
|           |                                  |                           |
|           |                                  |                           |
|           |                                  |                           |
|           |                                  |                           |
|           |                                  |                           |
|           |                                  |                           |
| Help      | Window Commands Keep Exit        | Scroll Current MainMenu - |

The **Maintenance: Connection Status** dialog box is updated with status information. Verify that the **Session** status is "data transfer" and "normal", and that the **Connection** status is "operational", as shown below.

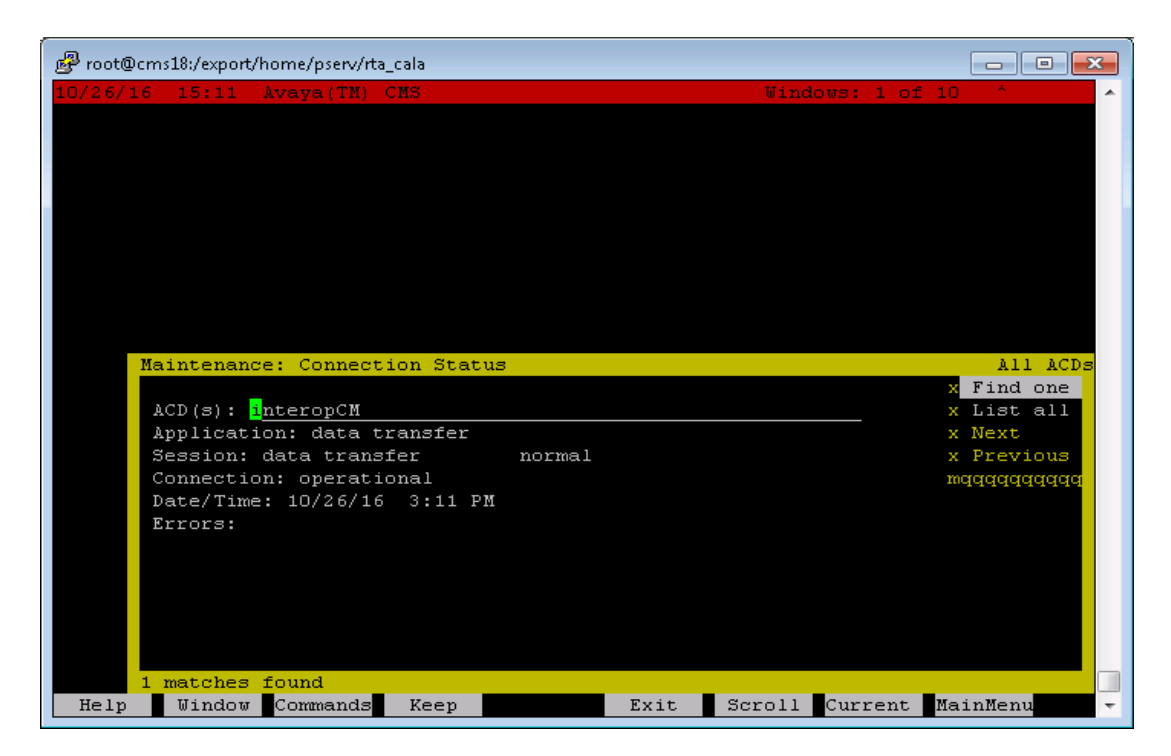

Solution & Interoperability Test Lab Application Notes ©2016 Avaya Inc. All Rights Reserved.

#### 8.2. Verify Avaya Call Management System Real-Time Adapter

From the MainMenu screen, select the CALA-RTA option and press Enter.

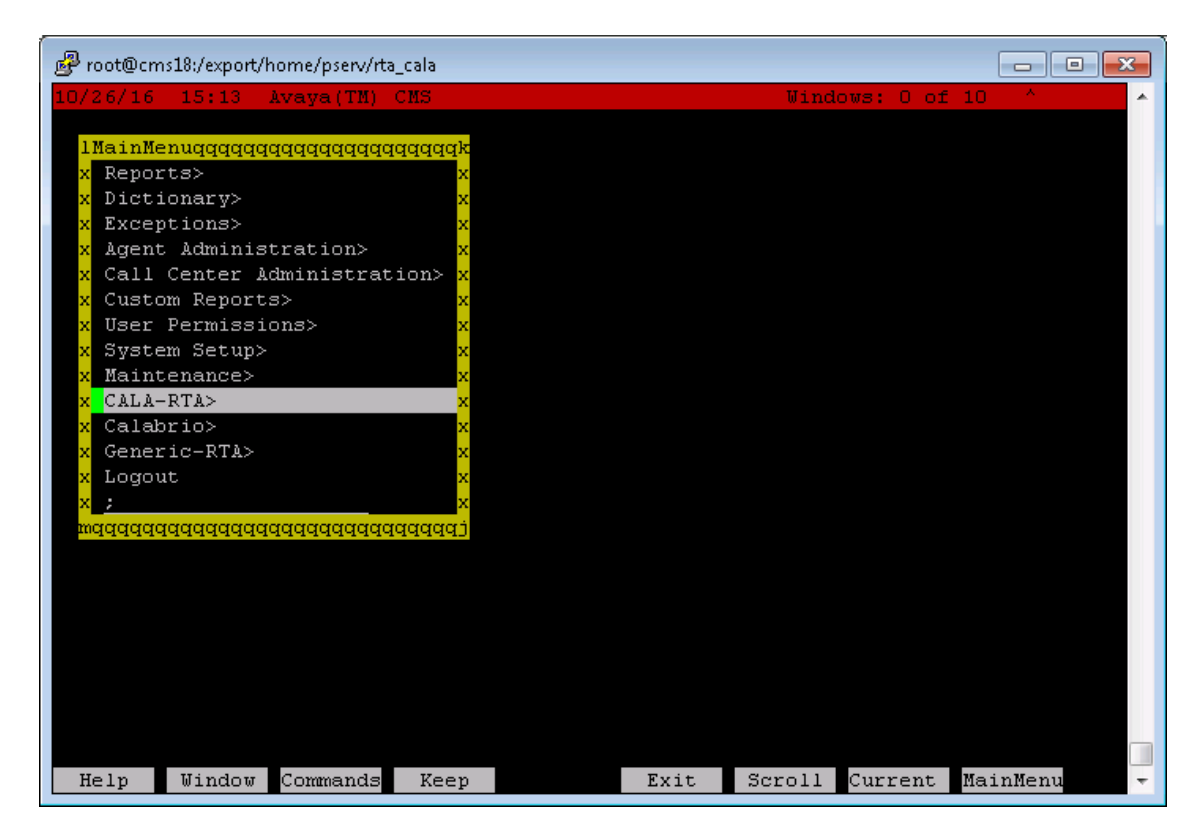

The CALA-RTA Menu is displayed. Enter 3 to check the status of the Generic RTA session.

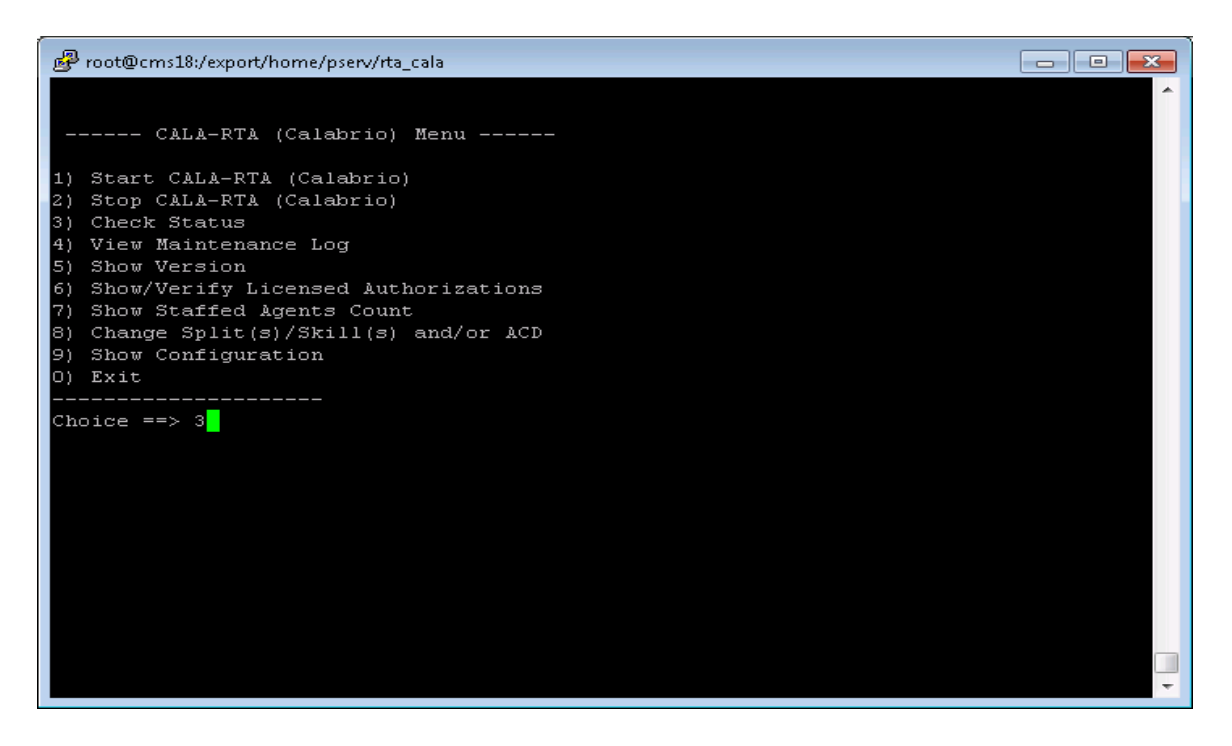

Verify that the session is running and is connected.

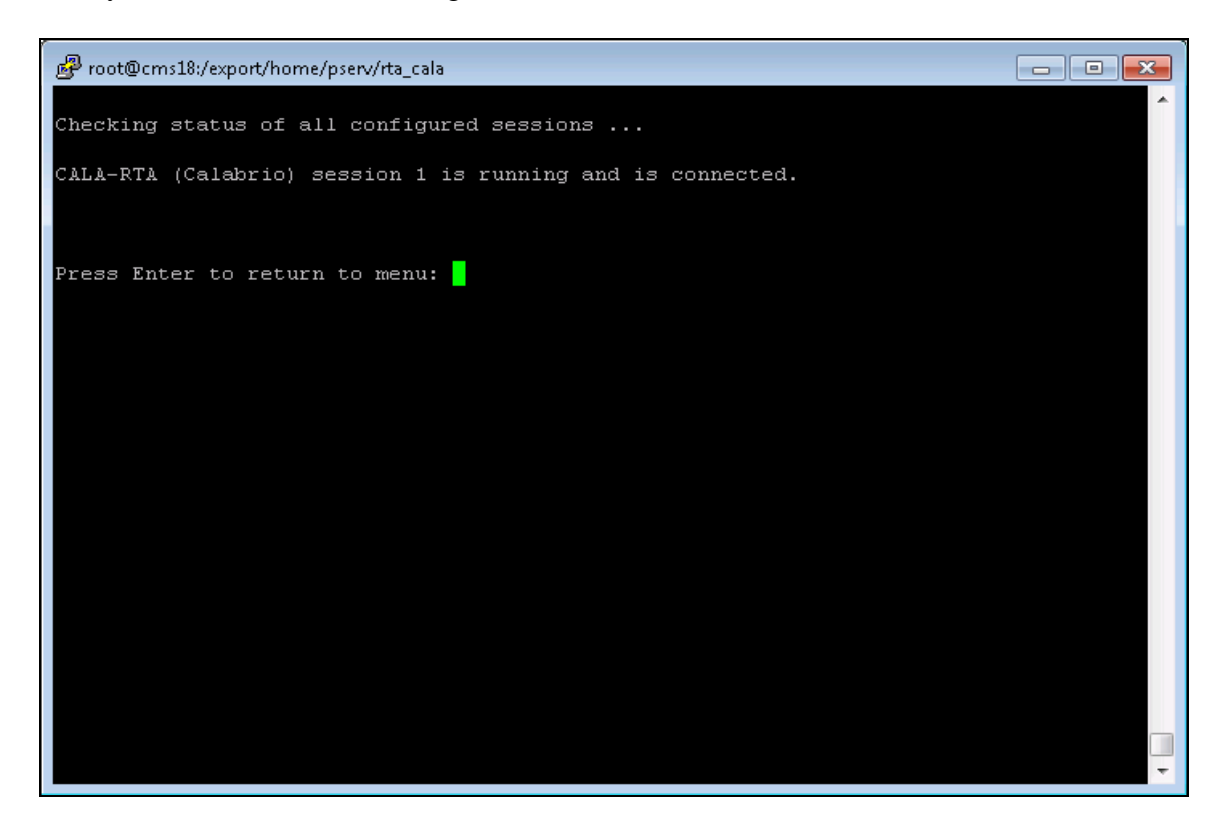

#### 8.3. Verify Avaya Call Management System Historical Adapters

From the MainMenu screen, select the Calabrio option and press Enter.

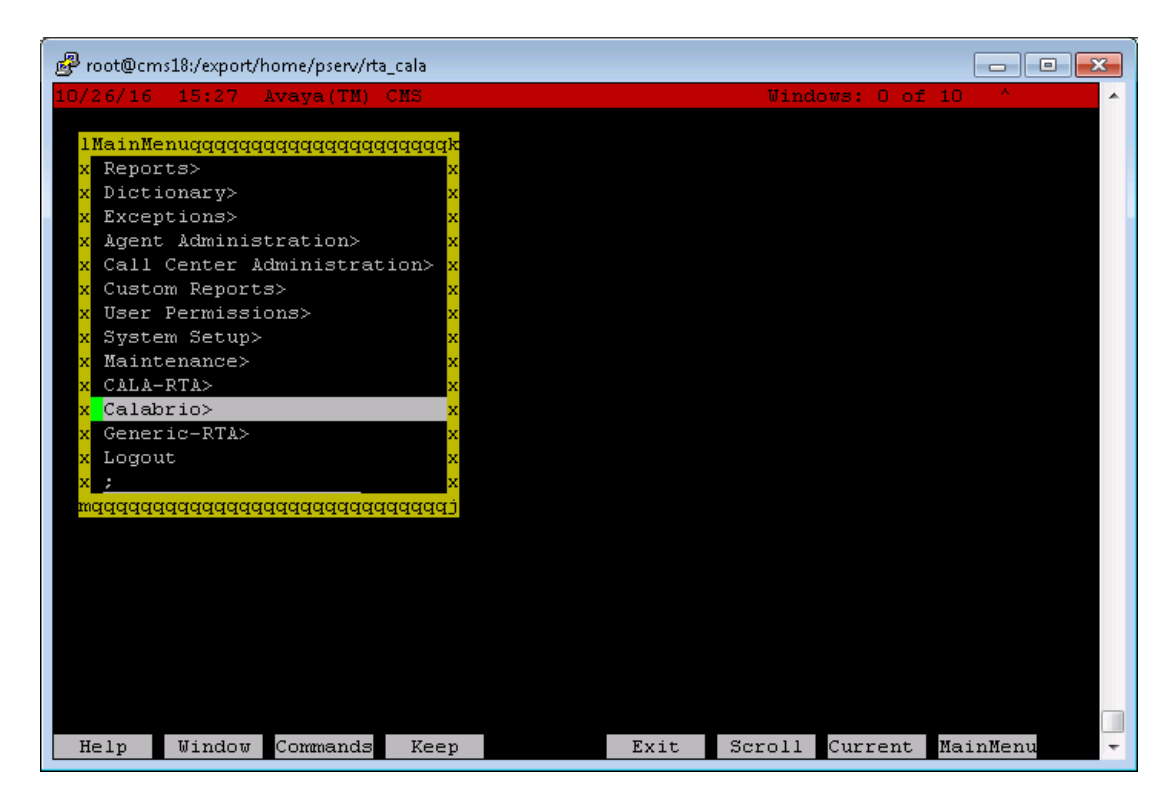

The cala Reports Interface menu is displayed.

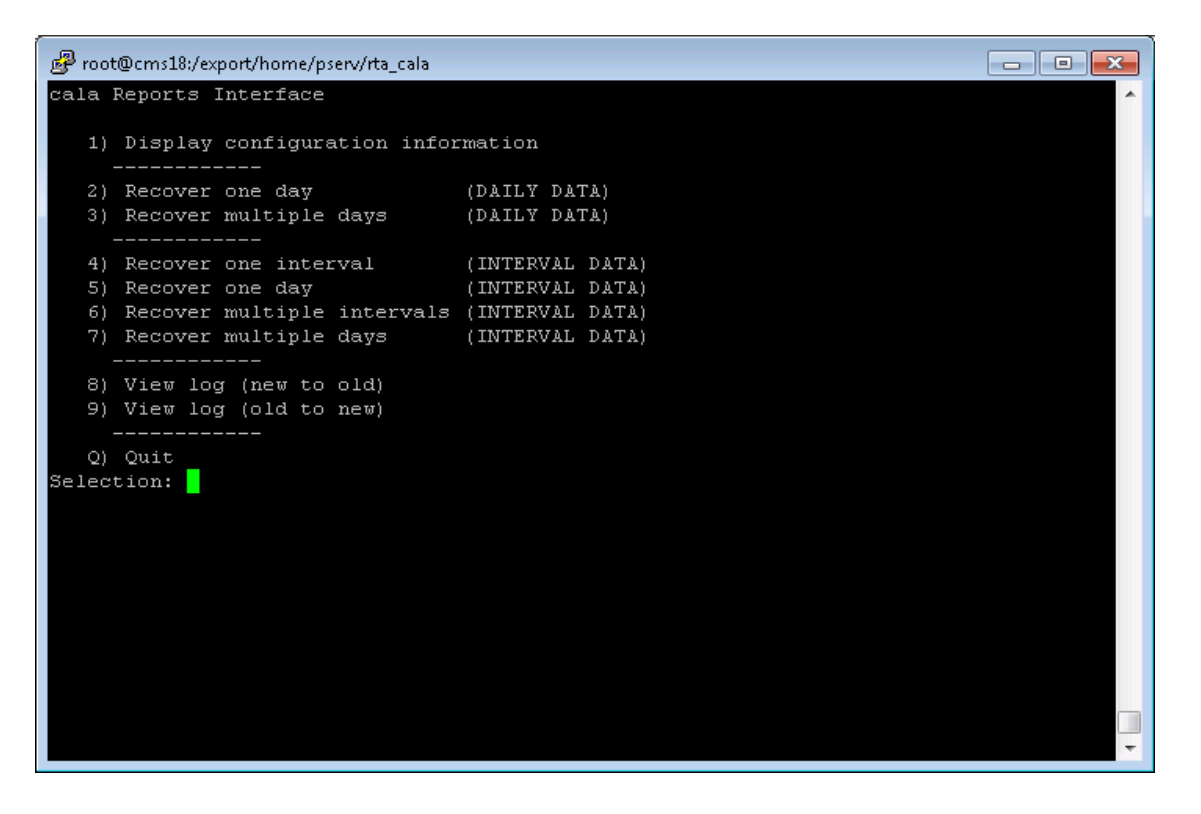

Enter **1** followed by the **Enter** key, to display the configuration of the Calabrio Historical Adapters. Verify that the configuration matches what was configured in **Section 6.4**.

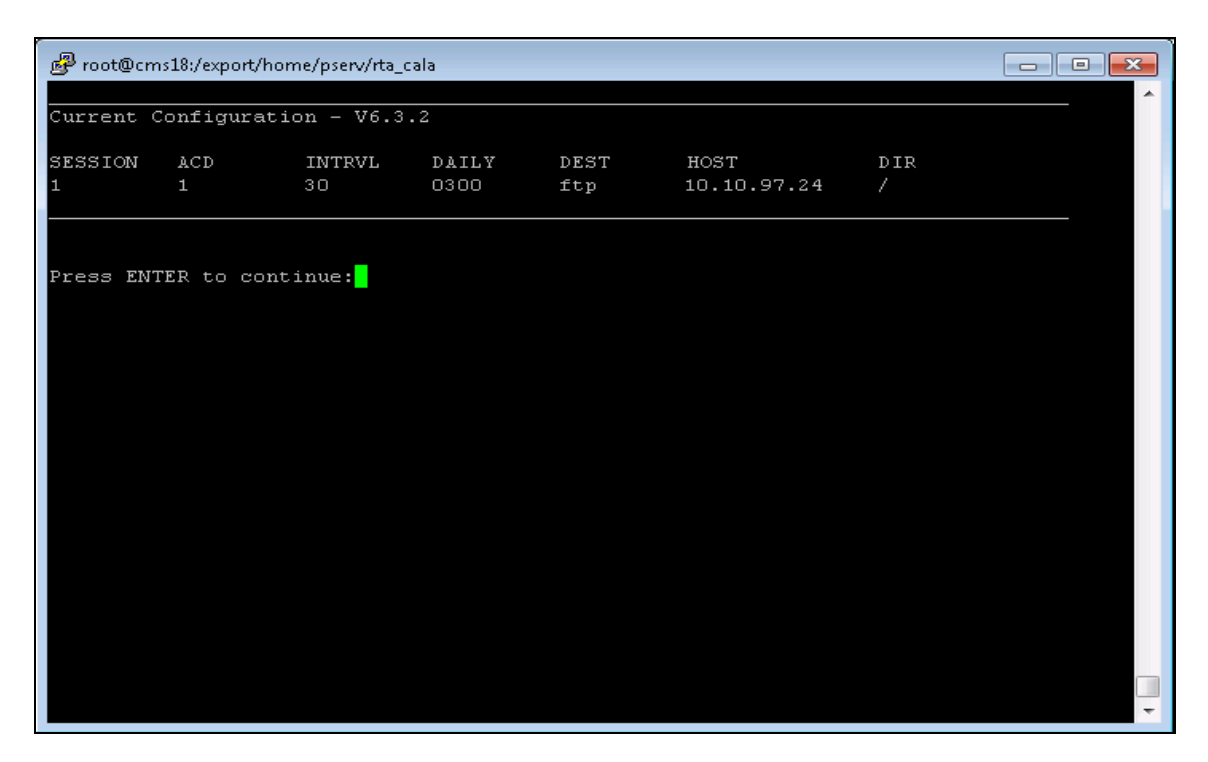

Press **Enter** to return to the **cala Reports Interface** menu. Enter **8** followed by the **Enter** key, to display the log. Verify that the Calabrio Historical Adapters have successfully created and transferred three historical reports every 30 minutes.

| 🧬 root@cms18:/export/h | iome/psei | rv/rta_cala |       |           |       |                                  |
|------------------------|-----------|-------------|-------|-----------|-------|----------------------------------|
| 10/24/16-15:40:10      | 12015     | Session     | 1 FTP | SUCCESS,  | file: | 2016102418301.vdn bytes: 112     |
| 10/24/16-15:40:10      | 12015     | Session     | 1 FTP | SUCCESS,  | file: | 2016102418301.skill bytes: 114   |
| 10/24/16-15:40:10      | 12015     | Session     | 1 FTP | SUCCESS,  | file: | 2016102418301.agent bytes: 596   |
| 10/24/16-15:40:10      | 12015     | Session     | 1 FTP | SUCCESS,  | file: | 2016102418001.vdn bytes: 112     |
| 10/24/16-15:40:10      | 12015     | Session     | 1 FTP | SUCCESS,  | file: | 2016102418001.skill bytes: 114   |
| 10/24/16-15:40:10      | 12015     | Session     | 1 FTP | SUCCESS,  | file: | 2016102418001.agent bytes: 596   |
| 10/24/16-15:40:10      | 12015     | Session     | 1 FTP | SUCCESS,  | file: | 2016102417301.vdn bytes: 112     |
| 10/24/16-15:40:10      | 12015     | Session     | 1 FTP | SUCCESS,  | file: | 2016102417301.skill bytes: 114   |
| 10/24/16-15:40:10      | 12015     | Session     | 1 FTP | SUCCESS,  | file: | 2016102417301.agent bytes: 596   |
| 10/24/16-15:40:10      | 12015     | Session     | 1 FTP | SUCCESS,  | file: | 2016102417001.vdn bytes: 112     |
| 10/24/16-15:40:10      | 12015     | Session     | 1 FTP | SUCCESS,  | file: | 2016102417001.skill bytes: 114   |
| 10/24/16-15:40:10      | 12015     | Session     | 1 FTP | SUCCESS,  | file: | 2016102417001.agent bytes: 596   |
| 10/24/16-15:40:10      | 12015     | Session     | 1 FTP | SUCCESS,  | file: | 2016102416301.vdn bytes: 112     |
| 10/24/16-15:40:10      | 12015     | Session     | 1 FTP | SUCCESS,  | file: | 2016102416301.skill bytes: 114   |
| 10/24/16-15:40:10      | 12015     | Session     | 1 FTP | SUCCESS,  | file: | 2016102416301.agent bytes: 596   |
| 10/24/16-15:40:10      | 12015     | Session     | 1 FTP | SUCCESS,  | file: | 2016102416001.vdn bytes: 112     |
| 10/24/16-15:40:10      | 12015     | Session     | 1 FTP | SUCCESS,  | file: | 2016102416001.skill bytes: 114   |
| 10/24/16-15:40:10      | 12015     | Session     | 1 FTP | SUCCESS,  | file: | 2016102416001.agent bytes: 596   |
| 10/24/16-15:40:10      | 12015     | Session     | 1 FTP | SUCCESS,  | file: | 2016102415301.vdn bytes: 112     |
| 10/24/16-15:40:10      | 12015     | Session     | 1 FTP | SUCCESS,  | file: | 2016102415301.skill bytes: 114   |
| 10/24/16-15:40:10      | 12015     | Session     | 1 FTP | SUCCESS,  | file: | 2016102415301.agent bytes: 596   |
| 10/24/16-15:40:10      | 12015     | Session     | 1 FTP | SUCCESS,  | file: | 2016102415001.vdn bytes: 112     |
| 10/24/16-15:40:10      | 12015     | Session     | 1 FTP | SUCCESS,  | file: | 2016102415001.skill bytes: 205   |
| 10/24/16-15:40:10      | 12015     | Session     | 1 FTP | SUCCESS,  | file: | 2016102415001.agent bytes: 998   |
| 10/24/16-15:40:10      | 12015     | Session     | 1 FTP | SUCCESS,  | file: | 2016102414301.vdn bytes: 112     |
| 10/24/16-15:40:10      | 12015     | Session     | 1 FTP | SUCCESS,  | file: | 2016102414301.skill bytes: 205   |
| 10/24/16-15:40:10      | 12015     | Session     | 1 FTP | SUCCESS,  | file: | 2016102414301.agent bytes: 992 📃 |
| More[Press spa         | ace to    | continue    | , 'q' | to quit.] |       | · ·                              |

KP; Reviewed SPOC 11/10/2016 Solution & Interoperability Test Lab Application Notes ©2016 Avaya Inc. All Rights Reserved.

#### 8.4. Verify Calabrio Workforce Management

Prior to verifying Calabrio Workforce Management, make calls to the measured resources on Communication Manager, to enable measurement data to be sent to CMS.

#### 8.4.1. Verify Real-Time Agent Data

From the Calabrio Workforce Management web-based administration interface, click **Schedules and Planning**, and verify the agent states under the **Agent Schedules** section.

| CALABRIO              | -  | 0 🛗               | 💌 🤁 🖬           | )        |    |   |       |           |          |            |      |            |    |    |    |         |     |    |
|-----------------------|----|-------------------|-----------------|----------|----|---|-------|-----------|----------|------------|------|------------|----|----|----|---------|-----|----|
| 👬 Agent Schedules     |    |                   |                 |          |    |   | [-050 | 10/-0400] | Calabrio | /Server (I | - sk | ill-1 (11) |    | 1  | Fi | ter Age | nts |    |
| October 2016 ┥ 🕨      | 29 | 30 1 2            | 345             | 6        | 7  | 8 | 9     | 10        | 11       | 12 13      | 14   | 15 16      | 17 | 18 | 19 | 20      | 21  | 22 |
| Agents 🔻              |    | Schedule Activity | Agent State     | Duration | RC |   | Α %   | E %       |          | 4 AM       | •    | 5 AM       |    | 6  | AM |         | 74  | м  |
| Agent 1000 Agent 1000 | 0  | In Service        | Not Ready       | 3:44     | 1  |   | 8     | 8         |          |            |      |            |    |    |    |         |     |    |
| Agent 1001 Agent 1001 | 0  | In Service        | Ready Available | 2:29     |    |   | 5     | 5         |          |            |      |            |    |    |    |         |     |    |
|                       |    |                   |                 |          |    |   |       |           |          |            |      |            |    |    |    |         |     |    |

#### 8.4.2. Verify Historical Report

From the Calabrio Workforce Management web-based administration interface, click **Reporting**, and select a report, **Agent and Team Productivity** in this case.

|                                                                                                 | 0 🗰 💌 🕀 🖬                                 |                                          |                                                  |                                            | Signed in: administrato • 5 |
|-------------------------------------------------------------------------------------------------|-------------------------------------------|------------------------------------------|--------------------------------------------------|--------------------------------------------|-----------------------------|
| Reporting                                                                                       |                                           |                                          |                                                  |                                            | WFM Saved                   |
| WFM Reports                                                                                     |                                           |                                          |                                                  |                                            |                             |
| Agent and Team Performance Agent and Team Productivity Service Queue Performance Agent Interval | Agent Service Queue Interval              | ▶ Interval Service Queue                 | <ul> <li>Service Queue Agent Interval</li> </ul> | <ul> <li>Team Agent Interval</li> </ul>    |                             |
| Team Interval     Schedule View                                                                 |                                           |                                          |                                                  |                                            |                             |
| <ul> <li>Assigned Exception</li> </ul>                                                          | <ul> <li>Agent Overtime</li> </ul>        | <ul> <li>Agent Schedule Daily</li> </ul> | <ul> <li>Agent Schedule Weekly</li> </ul>        | <ul> <li>Agent Task Percentages</li> </ul> |                             |
| Service Queue Schedule By<br>Agent                                                              | Service Queue Schedule By<br>Interval     | Team Schedule Task Hours                 |                                                  |                                            |                             |
| Performance Analysis                                                                            |                                           |                                          |                                                  |                                            |                             |
| <ul> <li>Agent Report Card</li> </ul>                                                           | <ul> <li>Performance Daily</li> </ul>     | <ul> <li>Performance Interval</li> </ul> |                                                  |                                            |                             |
| Planning                                                                                        |                                           |                                          |                                                  |                                            |                             |
| <ul> <li>Vacation Status</li> </ul>                                                             | <ul> <li>Shift Budget Analysis</li> </ul> |                                          |                                                  |                                            |                             |
| Strategic Planning                                                                              |                                           |                                          |                                                  |                                            |                             |
| <ul> <li>Facility Planning (hardware)</li> </ul>                                                | <ul> <li>Staff Planning</li> </ul>        | <ul> <li>Hiring Plan</li> </ul>          | <ul> <li>Budgetary Planning</li> </ul>           |                                            |                             |
| Audit Trail                                                                                     |                                           |                                          |                                                  |                                            |                             |
| <ul> <li>Audit Trail</li> </ul>                                                                 |                                           |                                          |                                                  |                                            |                             |

- Select the team that was configured in this document under **Team**
- Select an agent or all agents under Agent
- Click Run Report

| Reporting                                                                                                    |                                                                                                  |             |          |  |
|----------------------------------------------------------------------------------------------------|--------------------------------------------------------------------------------------------------|-------------|----------|--|
| WEM Reports                                                                                                    |                                                                                                  |             |          |  |
| Agent and Team Productivity                                                                                                    |                                                                                                  |             |          |  |
| Criteria                                                                                                    |                                                                                                  |             |          |  |
| Team                                                                                                    | Agent                                                                                            |             |          |  |
| NewAgents                                                                                                    | Agent 1000 Agent 1000<br>Agent 1001 Agent 1001<br>Agent 1002 Agent 1002<br>Agent 1003 Agent 1003 |             |          |  |
| <ul> <li>Select All</li> </ul>                                                                                                    | Select All                                                                                       |             |          |  |
| Dates                                                                                                    |                                                                                                  |             |          |  |
| Dates In the past week  Date Range Specific Date                                                                                                    | ]                                                                                                |             |          |  |
| Dates In the past week  Carbon Date Range  Group Dates By                                                                                             | )                                                                                                |             |          |  |
| Dates In the past week  Date Range Specific Date Group Dates By  Day Week Mont                                                                        | h                                                                                                |             |          |  |
| Dates In the past week  Date Range Specific Date Group Dates By  Day Week Mont Format                                                                 | h                                                                                                |             |          |  |
| Dates In the past week  T  Date Range Specific Date  Group Dates By Day Day Week Mont Format Output: HTML T                                           | n                                                                                                |             |          |  |
| Dates<br>In the past week<br>Date Range Specific Date<br>Group Dates By<br>Day Week Monte<br>Format<br>Format<br>Fields                               | h                                                                                                |             |          |  |
| Dates In the past week  T  Date Range Specific Date  Group Dates By Day Day Week Mont Format Uutput: HTML  Fields Avail                               | h<br>able                                                                                        |             | Selected |  |
| Dates<br>In the past week<br>Date Range Specific Date<br>Group Dates By<br>Day Week Montt<br>Format<br>Output: HTML<br>Fields<br>Avail<br>Metric Name | h<br>able                                                                                        | Metric Name | Selected |  |

Verify that the **Agent and Team Performance** report is displayed in a pop-up window, and that the report is filled with historical agent data, **Agent 1** in this case.

|                                                                                                | Agent and Team Performance<br>Agent Productivity<br>Run By: administrator administrator |                                   |                                                |                                             |                                                      | Ву Дау                                     |                                             |                                             |                                |                                          |                                                         |                                                                  |                                                                  |                                                                  |                                                                   |                                                            |                                                                  |                                                                |                                                     |                                                     |                                                                |                                                |
|------------------------------------------------------------------------------------------------|-----------------------------------------------------------------------------------------|-----------------------------------|------------------------------------------------|---------------------------------------------|------------------------------------------------------|--------------------------------------------|---------------------------------------------|---------------------------------------------|--------------------------------|------------------------------------------|---------------------------------------------------------|------------------------------------------------------------------|------------------------------------------------------------------|------------------------------------------------------------------|-------------------------------------------------------------------|------------------------------------------------------------|------------------------------------------------------------------|----------------------------------------------------------------|-----------------------------------------------------|-----------------------------------------------------|----------------------------------------------------------------|------------------------------------------------|
| Agent Name<br>Agent 1001 Agent<br>1001<br>Agent 1001 Agent<br>1001                             | Agent Number<br>11001<br>11001                                                          | ACD ID<br>11001<br>11001          | Date<br>2016-10-21<br>2016-10-24               | Adherence 9<br>0.9<br>32.0                  | Conformance<br>%<br>0.9<br>32.0                      | Occupancy %<br>0.0<br>13.3                 | Utilization %<br>0.0<br>9.0                 | Calls per Hour<br>0.0<br>0.4                | r Calls Handled<br>0<br>1      | Calls<br>Transferred<br>0                | Average<br>Handle Time<br>0:00:00<br>0:20:25            | Average Talk<br>Time<br>0:00:00<br>0:20:25                       | Average Hold<br>Time<br>0:00:00<br>0:00:00                       | Average Work<br>Time<br>0:00:00<br>0:00:00                       | Average<br>Ready Time<br>0:00:00<br>2:13:18                       | Average Not<br>Ready Time<br>0:00:00<br>1:13:54            | Total Handle<br>Time<br>0:00:00<br>0:20:25                       | Total Talk<br>Time<br>0:00:00<br>0:20:25                       | Total Hold<br>Time<br>0:00:00<br>0:00:00            | Total Work<br>Time<br>0:00:00<br>0:00:00            | Total Ready<br>Time<br>0:03:17<br>2:13:18                      | Total<br>Ready<br>0:01:<br>1:13:               |
| Agent Name<br>Agent 1000 Agent<br>1000<br>Agent 1000 Agent<br>1000<br>Agent 1000 Agent<br>1000 | Agent Number<br>11000<br>11000                                                          | AGD ID<br>11000<br>11000<br>11000 | Date<br>2016-10-20<br>2016-10-21<br>2016-10-24 | 16.5<br>Adherence 5<br>38.9<br>64.6<br>59.4 | 16.5<br>Conformance<br>6 %<br>135.9<br>164.6<br>64.7 | 12.9<br>Occupancy %<br>0.0<br>33.7<br>35.9 | 8.7<br>Utilization %<br>0.0<br>24.2<br>30.2 | 0.4<br>Calls per Hour<br>0.0<br>25.9<br>0.2 | r Calls Handled<br>0<br>6<br>1 | U<br>Calls<br>Transferred<br>0<br>2<br>0 | Average<br>Handle Time<br>0:00:00<br>0:00:47<br>1:33:03 | 0:20:25<br>Average Talk<br>Time<br>0:00:00<br>0:00:23<br>1:33:03 | 0:00:00<br>Average Hold<br>Time<br>0:00:00<br>0:00:09<br>0:00:00 | 0:00:00<br>Average Work<br>Time<br>0:00:00<br>0:00:15<br>0:00:00 | 2:16:35<br>Average<br>Ready Time<br>0:00:00<br>0:01:26<br>1:28:51 | Average Not<br>Ready Time<br>0:00:00<br>0:00:54<br>0:49:08 | 0:20:25<br>Total Handle<br>Time<br>0:00:00<br>0:04:41<br>1:33:03 | 0:20:25<br>Total Talk<br>Time<br>0:00:00<br>0:02:17<br>1:33:03 | Total Hold<br>Time<br>0:00:00<br>0:00:54<br>0:00:00 | Total Work<br>Time<br>0:00:00<br>0:01:30<br>0:00:00 | Z16:35<br>Total Ready<br>Time<br>0:30:00<br>0:08:37<br>1:28:51 | 1:15<br>Total<br>Ready<br>0:00<br>0:05<br>0:49 |
| Total<br>Agent Name<br>Agent 1003 Agent<br>1003<br>Total                                       | Total<br>Agent Number<br>11003<br>Total                                                 | AGD ID<br>11003                   | Date<br>2016-10-21                             | 54.3<br>Adherence \$<br>5.9<br>5.9          | 121.7<br>Conformance<br>%<br>5.9<br>5.9              | 32.3<br>Occupancy %<br>0.0                 | 27.3<br>Utilization %<br>0.0                | 1.4<br>Calls per Houe<br>0.0                | 7<br>r Calls Handled<br>0      | 2<br>Calls<br>Transferred<br>0           | 0:13:58<br>Average<br>Handle Time<br>0:00:00            | 0:13:37<br>Average Talk<br>Time<br>0:00:00<br>0:00:00            | 0:00:08<br>Average Hold<br>Time<br>0:00:00<br>0:00:00            | 0:00:13<br>Average Work<br>Time<br>0:00:00<br>0:00:00            | 0:18:13<br>Average<br>Ready Time<br>0:00:00                       | 0:07:48<br>Average Not<br>Ready Time<br>0:00:00<br>0:00:00 | 1:37:44<br>Total Handle<br>Time<br>0:00:00                       | 1:35:20<br>Total Talk<br>Time<br>0:00:00<br>0:00:00            | 0:00:54<br>Total Hold<br>Time<br>0:00:00<br>0:00:00 | 0:01:30<br>Total Work<br>Time<br>0:00:00<br>0:00:00 | 2:07:28<br>Total Ready<br>Time<br>0:00:00                      | 0:54:<br>Total<br>Ready<br>0:00                |
| Agent Name<br>Agent 1002 Agent<br>1002<br>Agent 1002 Agent<br>1002<br>Total                    | Agent Number<br>11002<br>11002<br>Total                                                 | AGD ID<br>11002<br>11002          | Date<br>2016-10-21<br>2016-10-24               | Adherence 5<br>97.8<br>20.3<br>59.1         | Conformance<br>%<br>197.8<br>120.3<br>159.1          | Occupancy %<br>0.0<br>0.0                  | Utilization %<br>0.0<br>0.0                 | Calls per Hour<br>0.0<br>0.0                | r Calls Handled<br>0<br>0      | Calls<br>Transferred<br>0<br>0           | Average<br>Handle Time<br>0:00:00<br>0:00:00            | Average Talk<br>Time<br>0:00:00<br>0:00:00                       | Average Hold<br>Time<br>0:00:00<br>0:00:00<br>0:00:00            | Average Work<br>Time<br>0:00:00<br>0:00:00                       | Average<br>Ready Time<br>0:00:00<br>0:00:00                       | Average Not<br>Ready Time<br>0:00:00<br>0:00:00            | Total Handle<br>Time<br>0:00:00<br>0:00:00                       | Total Talk<br>Time<br>0:00:00<br>0:00:00<br>0:00:00            | Total Hold<br>Time<br>0:00:00<br>0:00:00            | Total Work<br>Time<br>0:00:00<br>0:00:00            | Total Ready<br>Time<br>0:00:00<br>0:01:13<br>0:01:13           | Total<br>Ready<br>0:00:<br>0:00:<br>0:00:      |
| Grand Total                                                                                    | Grand Total                                                                             |                                   |                                                | 40.0                                        | 90.3                                                 | 20.9                                       | 17.0                                        | 0.8                                         | 8                              | 2                                        | 0:14:46                                                 | 0:14:28                                                          | 0:00:07                                                          | 0:00:11                                                          | 0:33:10                                                           | 0:16:19                                                    | 1:58:09                                                          | 1:55:45                                                        | 0:00:54                                             | 0:01:30                                             | 4:25:16                                                        | 2:10                                           |

KP; Reviewed SPOC 11/10/2016 Solution & Interoperability Test Lab Application Notes ©2016 Avaya Inc. All Rights Reserved.

# 9. Conclusion

These Application Notes describe the configuration steps required for Calabrio Workforce Management to interoperate with Avaya Call Management System, via the customized real-time and historical call measurement data adapters provided by Avaya Professional Services. All feature and serviceability test cases were completed with one observation noted in **Section 2.2**.

### 10. Additional References

This section references the product documentation relevant to these Application Notes.

- Avaya Call Management System Administration, Release 17, July 2015
- Avaya Call Management System Call History Interface Release 18, July 2016
- Calabrio ONE Workforce Management User Guide, May 2016
- Calabrio ONE Workforce Management Installation Guide, Version 9.5, May 2016

#### ©2016 Avaya Inc. All Rights Reserved.

Avaya and the Avaya Logo are trademarks of Avaya Inc. All trademarks identified by  $\mathbb{R}$  and  $^{TM}$  are registered trademarks or trademarks, respectively, of Avaya Inc. All other trademarks are the property of their respective owners. The information provided in these Application Notes is subject to change without notice. The configurations, technical data, and recommendations provided in these Application Notes are believed to be accurate and dependable, but are presented without express or implied warranty. Users are responsible for their application of any products specified in these Application Notes.

Please e-mail any questions or comments pertaining to these Application Notes along with the full title name and filename, located in the lower right corner, directly to the Avaya DevConnect Program at <u>devconnect@avaya.com</u>.